## Windows XP - איך צורבים קובץ ב-

1. לוחצים לחיצה ימנית בעכבר על הקובץ שאותו רוצים לצרוב. נפתח תפריט.

2. בתפריט שנפתח להצביע על "שלח אל" (Send To). נפתח תפריט משנה.

(E בתפריט המשנה לבחור באות של הכונן הצורב (למשל).

הנה צילום מסך:

| <b>Open</b><br>Print                                                                                     |                                 |
|----------------------------------------------------------------------------------------------------|---------------------------------|
| Scan with ESET NOD32 Antivirus                                                                           |                                 |
| Open With                                                                                                | •                               |
| Peek<br>Add to archive<br>Add to "הוגמה. rar"<br>Compress and email<br>Compress to "הגמה" rar" and email |                                 |
| ي WinZip                                                                                                 | •                               |
| Send To                                                                                                  | Desktop (create shortcut)       |
| Cut                                                                                                    | 👔 Compressed (zipped) Folder    |
| Сору                                                                                                    | My Documents                    |
| Create Shortcut                                                                                          | Skype                           |
| Delete<br>Rename                                                                                         | Mail Recipient                  |
| Properties                                                                                               | — 🛅 eran<br>4. 31⁄2 Floppy (A:) |
|                                                                                                    |                                 |

4. בתחתית המסך (ליד השעון של המחשב) תופיע הודעה:

(You have files waiting to be written to the CD) "יש קבצים הממתינים לצריבה בתקליטור" (You have files waiting to be written to the CD) הנה צילום מסך:

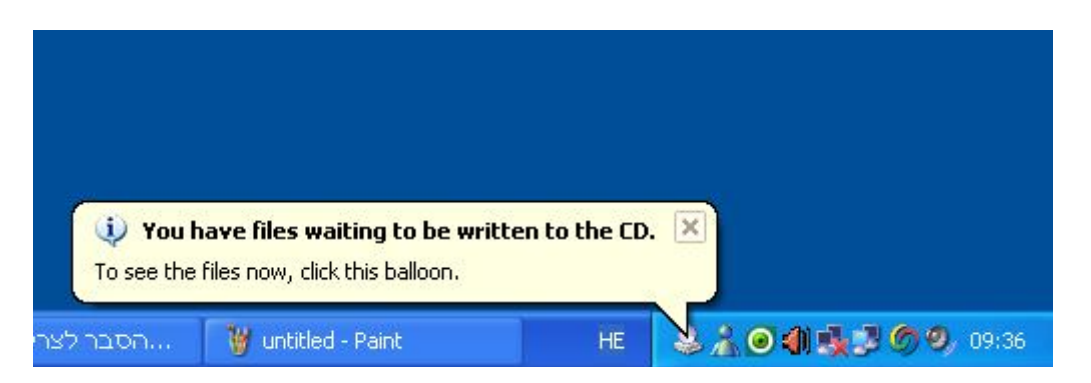

. יש ללחוץ עם העכבר על ההודעה הנ"ל. נפתח החלון של כונן התקליטורים. הנה צילום מסך:

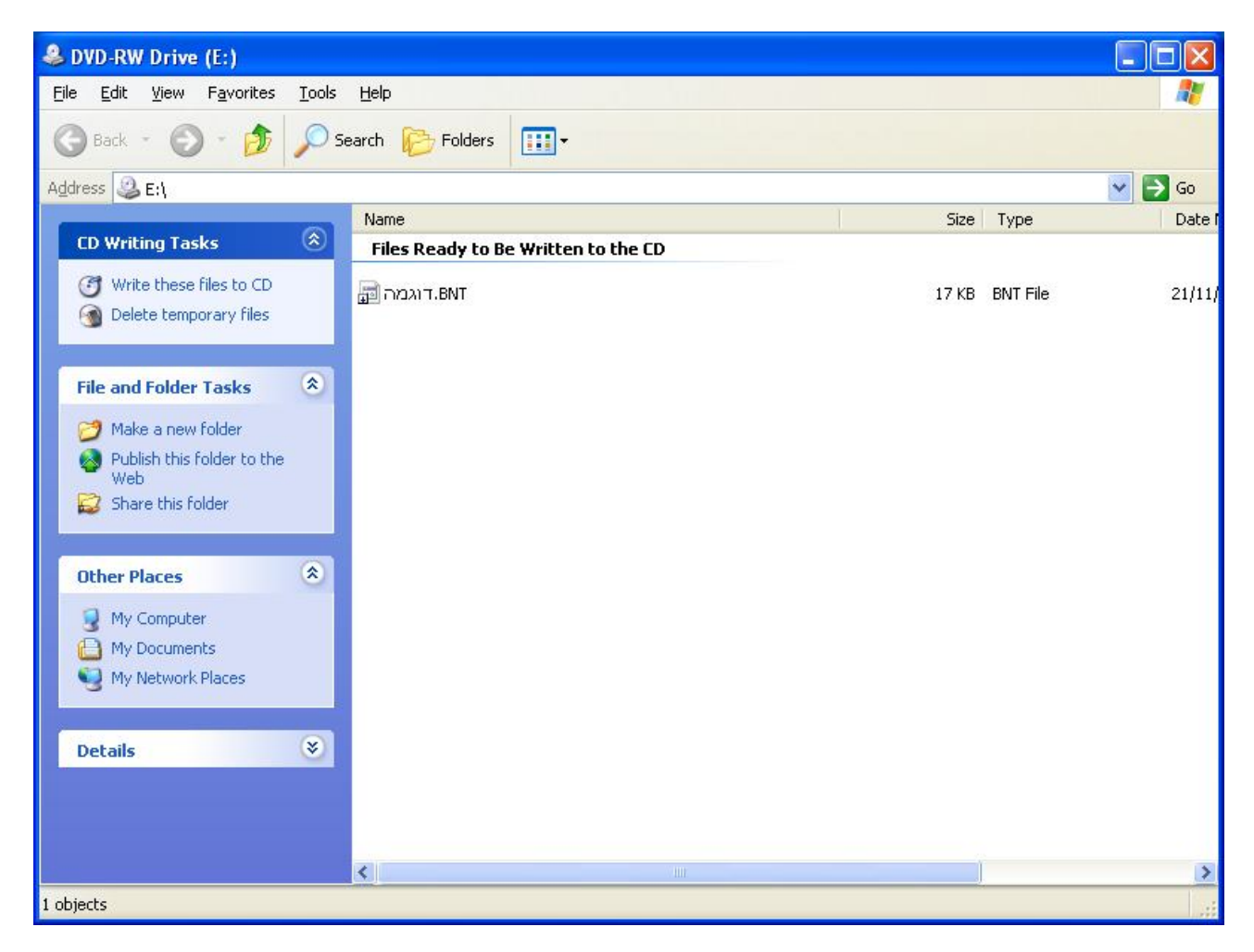

6. יש לוודא שיש תקליטור CD חדש ריק בכונן ואז בתפריט הצדדי ללחוץ על הפקודה: צרוב קבצים אלה לתקליטור" (Write these files to CD) הנה צילום מסך:

| & DVD-RW Drive (E:)                                          |                                     |       |          |         |
|--------------------------------------------------------------|-------------------------------------|-------|----------|---------|
| <u>File E</u> dit <u>V</u> iew F <u>a</u> vorites <u>T</u> o | ools <u>H</u> elp                   |       |          | <b></b> |
| 🜀 Back - 🕥 - 🏂 🌶                                             | Search 🎼 Folders 🛄 🗸                |       |          |         |
| Address 🕝 E:\                                                |                                     |       |          | 🖌 🄁 Go  |
|                                                              | Name                                | Size  | Туре     | Date    |
| CD Writing Tasks                                             | Files Ready to Be Written to the CD |       |          |         |
| (7) Write these files to CD<br>(1) Delete temporary files    | דוגמה BNT.                          | 17 KB | BNT File | 21/11/  |
| File and Folder Tasks                                        |                                     |       |          |         |
| 🧭 Make a new folder                                          |                                     |       |          |         |
| 📃 🙆 Publish this folder to the                               |                                     |       |          |         |

. ייפתח אשף צריבת קבצים לתקליטור (CD Writing Wizard). יש ללחוץ על "הבא".

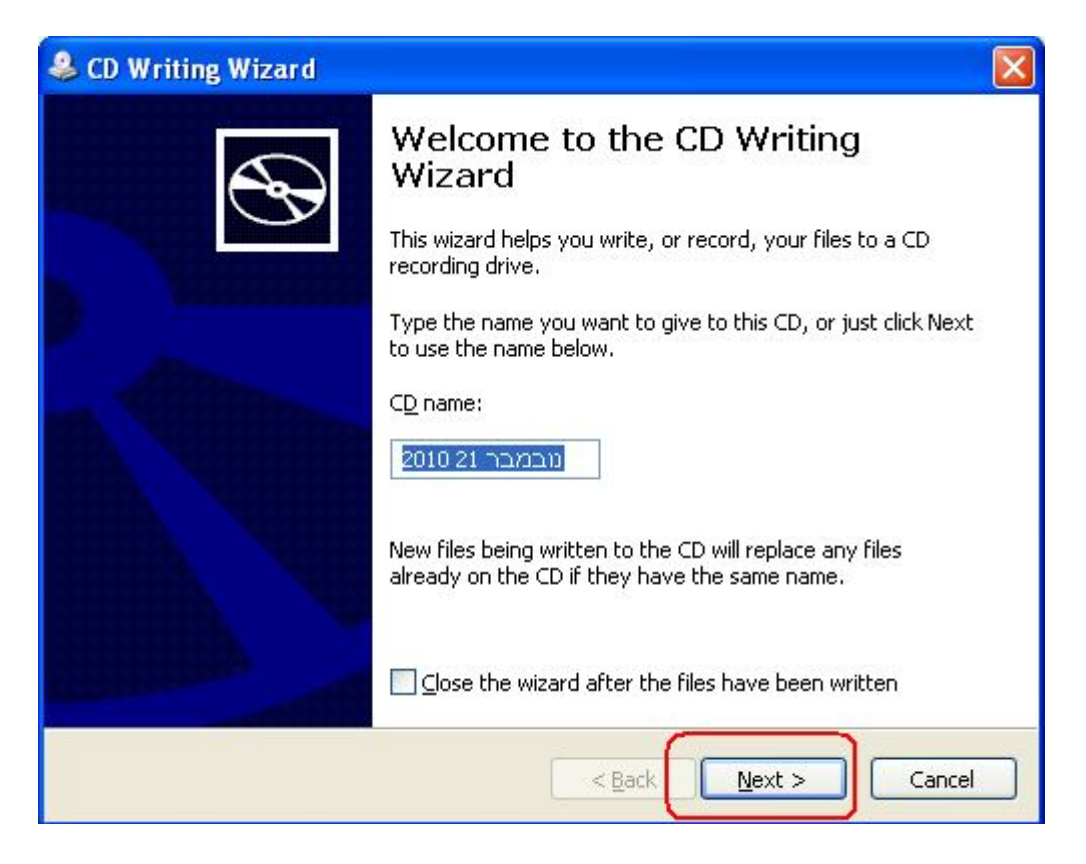

8. במהלך הצריבה יופיע פס התקדמות ירוק והערכת זמן לסיום הפעולה:

| 🐣 CD Writing Wizard              |                      |
|----------------------------------|----------------------|
| Please wait                      | ${\mathfrak S}$      |
| Writing the data files to the CD |                      |
| (*****                           | )                    |
|                                  |                      |
|                                  | < Back Next > Cancel |

בסיום הצריבה ייפתח אוטומטית כונן התקליטורים ותופיע הודעה על סיום הפעולה.
בהודעה זה יש ללחוץ על כפתור "סיום" (Finish):

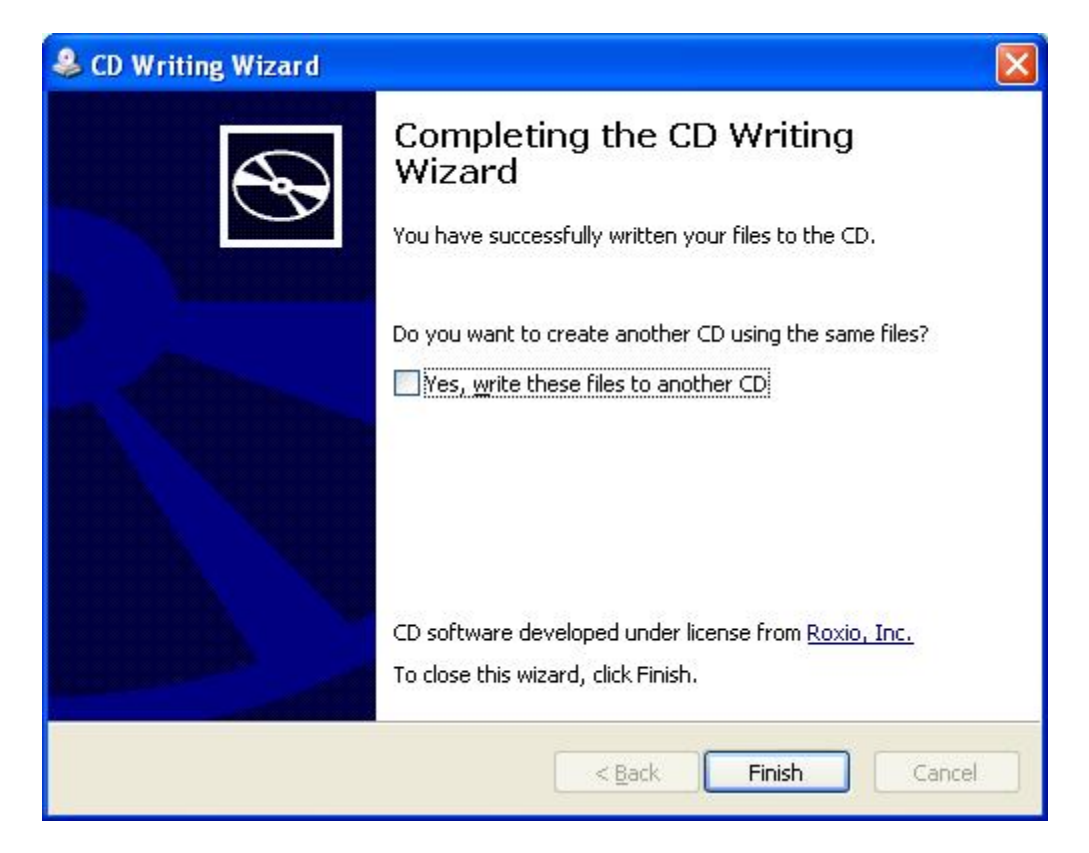

## בהצלחה!

בנארית בע"מ 04-9884344